## **PRECAUTION**

Avant d'effectuer la mise à jour du Micrologiciel de votre tablette, veuillez suivre les recommandations suivantes :

- La batterie doit être rechargée complètement avant la mise à jour.
- N'éteignez pas votre tablette durant la procédure.
- Pensez à sauvegarder vos fichiers personnels (photo ; musique ; vidéo) sur votre ordinateur car la mise à jour efface toutes ces données.
- Le numéro de version indiqué dans les images ci-dessous peut différer de celui en votre possession.

Nous vous rappelons que cette mise à jour est uniquement conçu pour les tablettes Dslide 970 dont le numéro de série commence par : 1101970xxxxx ; 1102970xxxxx ; 1103970xxxxx.

## **ETAPE 1 : INSTALLATION DU DRIVER**

Dans un premier temps vous devez faire l'installation du **« Driver »** de la tablette, afin qu'elle puisse être reconnue par votre ordinateur.

Dans l'archive que vous avez téléchargée depuis le site Danew vous avez deux dossiers et un fichier.

Un dossier « Driver » et un dossier « Danew MAJ DSlide» et un fichier « Update.img ».

Pour décompresser l'archive veuillez faire un clic droit sur le fichier et choisir extraire et placez les fichiers par exemple sur votre Bureau.

Vous devez ensuite ouvrir le dossier « **Driver** » et suivant la version de votre Windows veuillez cliquer sur le dossier :

- Si votre Windows est en 64 bits → Ouvrez le dossier Amd64 →Sélectionnez Vista,Win7 en fonction de votre version.
- si votre Windows est en 32 bits → Ouvrez le dossier X86 → Sélectionnez 2000, XP, Vista , Win7

**Note :** Pour connaitre votre version de Windows (32 ou 64 bits), rendez-vous dans le « Panneau de configuration » rubrique « Système et sécurité » puis « Système » <sub>1</sub>

| 🖉 🗸 🔛 🕨 Panneau de confi                                                                                                    | juration > Système et sécurité > Système                                                                                                    |
|----------------------------------------------------------------------------------------------------|----------------------------------------------------------------------------------------------------|
| <ul> <li>Page d'accueil du panneau de configuration</li> <li>Gestionnaire de périphériques</li> <li>Paramètres d'utilisation à distance</li> <li>Protection du système</li> <li>Paramètres système avancés</li> </ul> | Informations système générales<br>Édition Windows<br>Windows 7 Édition Familiale Premium<br>Copyright © 2009 Microsoft Corporation. Tous droits réservés.<br>Service Pack 1<br>Obtenir plus de fonctionnalités avec une nouvelle édition de Windows?                                                                                                    |
|                                                                                                    | Fabricant :       Dell         Modèle :       XPS 8300         Évaluation :       G,1         L'indice de performance Windows doit être actualisé.         Processeur :       Intel(R) Core(TM) i7-2600 CPU @B.40GHz         Mémoire installée (RAM) :       8,00 Go         Type du système :       Système d'exploitation 64 bits         Stylet et fonction tactile :       La fonctionnalite de saise tactile ou avec un stylet n'est pas disponible sur cet écran |

Ensuite double cliquez sur « dpinst » pour lancer l'installation du driver USB.

Pour les ordinateurs avec Windows Vista ou 7 il est préférable de faire un clic droit sur le fichier « dpinst » et choisir « Exécuter en tant qu'administrateur ».

Ensuite faire Suivant sur chaque étape de l'assistant d'installation

| d64 | 4 ▶ win7                       |                                                                                                    |                            |                     |                              | Si vous avez                                                | ce message cliquez sur « O                                                | ui× |
|-----|--------------------------------|----------------------------------------------------------------------------------------------------|----------------------------|---------------------|------------------------------|-------------------------------------------------------------|---------------------------------------------------------------------------|-----|
| Par | tager avec 🔻 🛛 🖸               | Graver Nouveau dossier                                                                             |                            |                     | 🛞 Co                         | ntrôle de compte d'utilisateu                               | ır 💌                                                                      | •   |
|     | Nom                            | *                                                                                                  | Modifié le                 |                     | Ċ                            | Voulez-vous autoris<br>d'un éditeur inconne<br>ordinateur ? | er le programme suivant provenant<br>u à apporter des modifications à cet |     |
|     | dpinst.ex  rockusb.  rockusb.i | st.ex Ouvrir<br>usb.i Secuter en tant qu'administrateur<br>usb.i Analyser dpinst.exe<br>Defraggler | istrateur<br>compatibilité | Fich<br>Cat<br>Info |                              | Nom du programme :<br>Éditeur :<br>Origine du fichier :     | DanewDslideMAJ.exe<br><b>Inconnu</b><br>Disque dur sur cet ordinateur     |     |
|     | 🚳 rockusb.s 🧿                  |                                                                                                    | Fict                       |                     | Afficher les <u>d</u> étails | Qui Non                                                     |                                                                           |     |
|     |                                | Partager avec                                                                                      | •                          |                     |                              |                                                             | Changer quand ces notifications apparaissent                              |     |

Une fois l'installation terminée vous devriez avoir l'écran ci-dessous. Le pilote USB de la tablette est maintenant installé

| Assistant Installation de pilotes de périphériques |                                                                                          |                                                                                        |  |  |  |  |  |  |
|----------------------------------------------------|------------------------------------------------------------------------------------------|----------------------------------------------------------------------------------------|--|--|--|--|--|--|
|                                                    | Fin de l'Assistant I<br>périphériques                                                    | nstallation de pilotes de                                                              |  |  |  |  |  |  |
|                                                    | L'Assistant Installation de pilotes<br>installé pour vos périphériques, e<br>disponible. | de périphériques n'a mis à jour aucun logiciel<br>ar aucune version plus récente n'est |  |  |  |  |  |  |
|                                                    | Nom du pilote                                                                            | Statut                                                                                 |  |  |  |  |  |  |
|                                                    | V Fuzhou Rockchip (Rock                                                                  | Prêt à l'emploi                                                                        |  |  |  |  |  |  |
|                                                    |                                                                                          |                                                                                        |  |  |  |  |  |  |
|                                                    |                                                                                          | < Précédent Teminer Annuler                                                            |  |  |  |  |  |  |

## **ETAPE 2 : INSTALLATION DE LA MISE A JOUR**

Vous pouvez lancer le logiciel de mise à jour de la tablette qui se trouve dans le dossier « **Danew MAJ DSlide** » et ensuite lancer le fichier « **DanewDslideMAJ** ». Pour les ordinateurs avec Windows Vista ou 7 il est préférable de faire un clic droit sur le fichier et choisir « **Exécuter en tant qu'administrateur** »

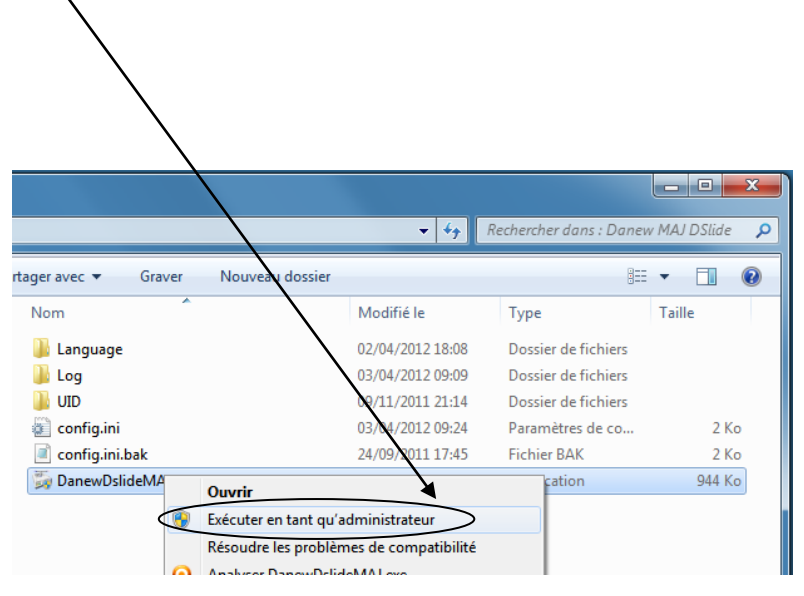

Si vous avez ce message cliquez sur « Oui »

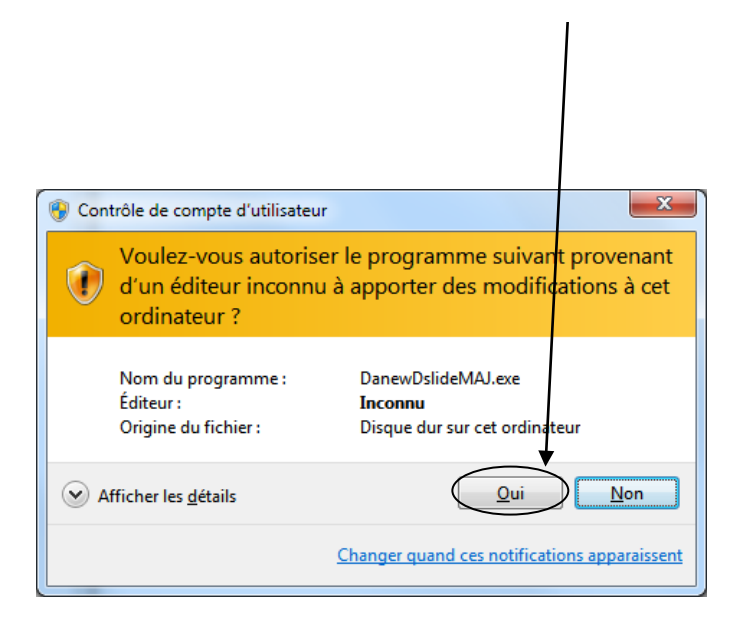

Vous devriez avoir l'écran suivant :

| 🃁 Outil de mise à jour DSIide I       | Danew v1.4    |      |         |
|---------------------------------------|---------------|------|---------|
| Informations du Firmware<br>Firmware: |               |      |         |
| Version du                            | FW Time:      | CPU: |         |
| BOOT Ver:                             | BOOT Time:    |      |         |
|                                       |               |      |         |
|                                       |               |      |         |
|                                       |               |      |         |
|                                       |               |      |         |
|                                       |               |      |         |
| Appareil(a) connectó(s)               | 2             | 2    |         |
|                                       | 2             | 3    | 4       |
| 5                                     | 6             | 7    | 8       |
|                                       |               |      |         |
|                                       |               |      |         |
| Langue                                | Mettre à jour |      | Quitter |

Veuillez brancher le cordon USB à la tablette et connectez le à votre ordinateur .Puis éteindre votre tablette.

Une fois la tablette éteinte maintenez enfoncé le bouton **« Volume+ »** et en même temps appuyer sur le bouton **« Reset »** (au dos de l'appareil) puis relâchez le bouton **« volume + »** quand l'icône passe au vert (Cf. ci-dessus).

Ensuite vous devez définir l'emplacement du fichier de mise à jour **« update.img »** au niveau du champ Firmware.

Pour cela appuyez sur le bouton ... et choisissez l'emplacement du fichier « **update.img** » (téléchargé depuis le site danew et décompressé sur votre ordinateur) puis cliquez sur « Ouvrir ».

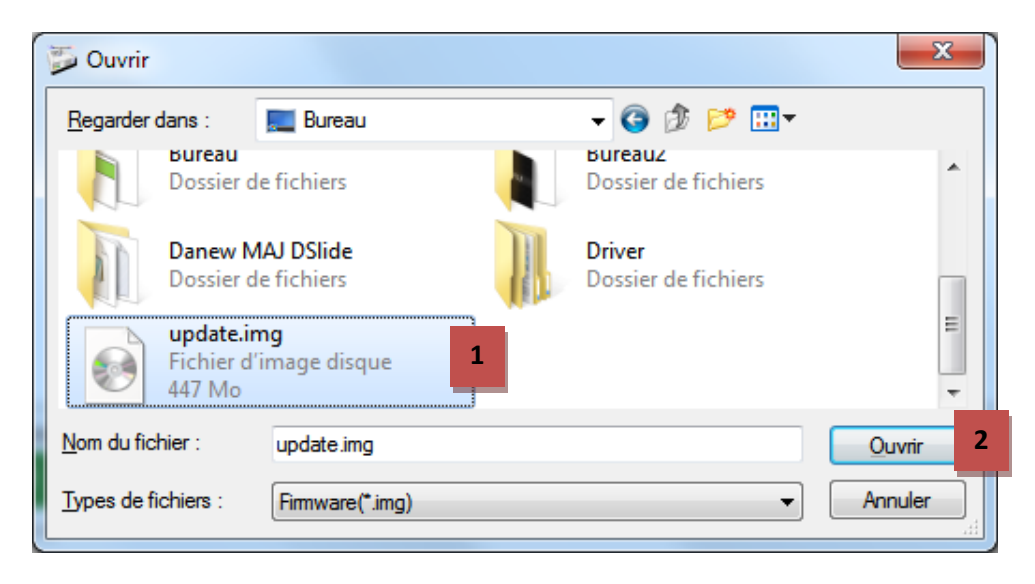

4

5

Désormais la fenêtre ci-dessous s'affiche à l'écran :

| nformations        | du Firmware                    |                    |                     |      |      |  |
|--------------------|--------------------------------|--------------------|---------------------|------|------|--|
| Firmware:          | C:\Users\Dami                  | enM\Desktop\update | .img                |      |      |  |
| Version du         | 0.2.03                         | FW Time:           | 2012-04-02 14:36:31 | CPU: | RK29 |  |
| BOOT Ver:          | 1.66                           | BOOT Time:         | 2011-11-09 15:28:35 |      |      |  |
|                    |                                |                    |                     |      |      |  |
|                    |                                |                    |                     |      |      |  |
| Appareil(s) c      | connecté(s)<br>1<br>2-1-1      | 2                  |                     | 3    | 4    |  |
| Appareil(s) o<br>2 | connecté(s)<br>1<br>2-1-1<br>5 | 2                  | 1                   | 3    | 4    |  |

Il ne vous reste plus qu'à appuyer sur le bouton « Mettre à jour »

Laissez faire la mise à jour ... la procédure peut prendre jusqu'à 10 minutes. Pendant la procédure le voyant vert devient jaune et clignote pour indiquer la progression.

Lorsque la mise à jour est terminée, le voyant 1 s'éteint et votre tablette redémarre automatiquement.

| 🃁 Outil de mis                         | e à jour DSlide Dan                  | ew v1.4           |                     | ine i | an is fulfaer and |         |  |
|----------------------------------------|--------------------------------------|-------------------|---------------------|-------|-------------------|---------|--|
| Informations                           | du Firmware                          |                   |                     |       |                   |         |  |
| Firmware:                              | C:\Users\DamienM                     | \Desktop\update.i | ng                  |       |                   |         |  |
| Version du                             | 0.2.03                               | FW Time:          | 2012-04-02 14:36:31 | CPU:  | RK29              |         |  |
| BOOT Ver:                              | 1.66                                 | BOOT Time:        | 2011-11-09 15:28:35 | i     |                   |         |  |
| ************************************** | ************************************ |                   |                     |       |                   |         |  |
| Appareil(s) c                          | onnecté(s)<br>1                      | 2                 |                     | 3     | 4                 |         |  |
|                                        | 5                                    | 6                 |                     | 7     | 8                 |         |  |
| Langue                                 |                                      | Mettre à jour     |                     |       |                   | Quitter |  |

NOTE : Ne jamais interrompre, ni débrancher la tablette pendant la procédure de mise à jour.

Toute interruption de la procédure peut endommager de manière irréversible votre produit.

Au redémarrage de votre tablette, la procédure de mise à jour du micrologiciel continuera

Ne pas débrancher ou éteindre votre tablette puisque la procédure n'est pas encore terminée.

A la fin de la procédure la tablette s'éteindra automatiquement.

Désormais votre tablette est à jour. Nous vous invitons à redémarrer votre tablette pour découvrir les dernières améliorations en termes de performance et de fonctionnalités multimédia apportées par Android 4.0

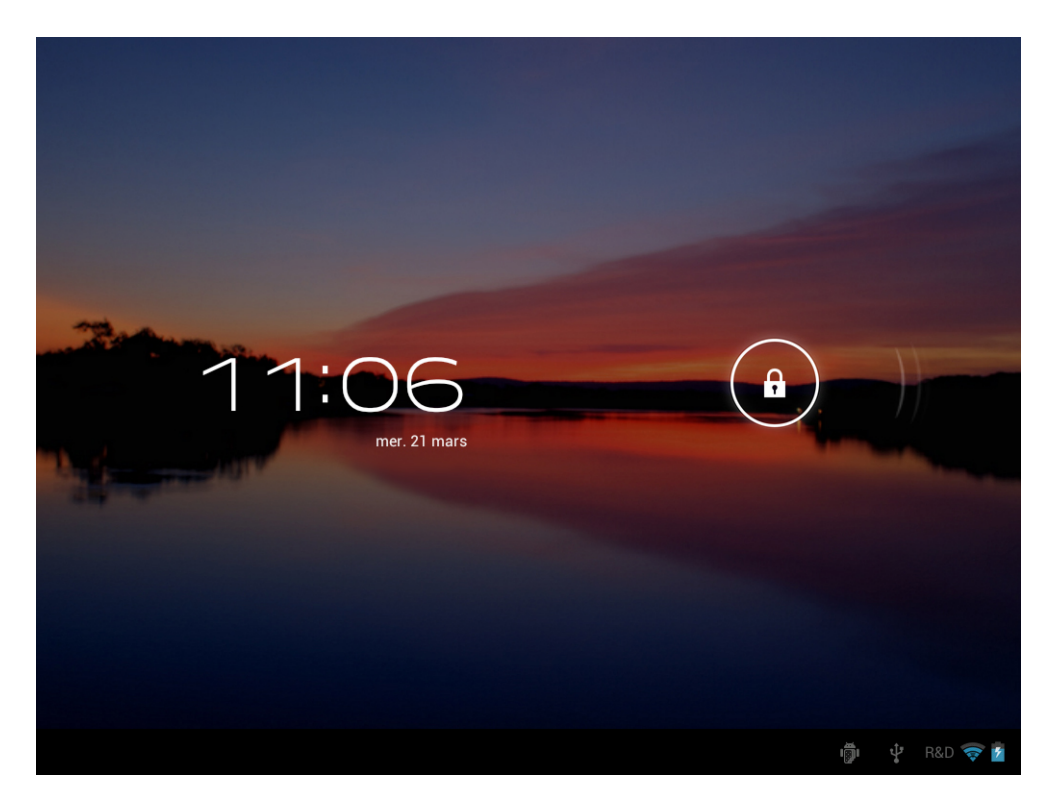

Notes : Le premier démarrage (après la mise à jour) peut prendre jusqu'à 3 minutes.